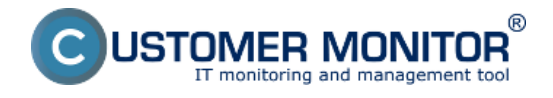

Zviditeľnenie položiek menu na vzdialenej obrazovke.

# Zviditeľnenie položiek menu na vzdialenej obrazovke.

Niekedy sa vám v Teamviewer session stane, že pri pohybe v menu Programovej ponuky alebo priamo v aplikáciách vidíte len obrysy položiek. Náprava je dosť rýchla a priamo na pripojenej session, bez potreby administrátorských oprávnení.

Dostupné spôsoby sú tri. Prvé je nejjednoduchšie, ale nie vždy pomôže. Druhé je spoľahlivé, ale treba ho zrejme robiť pri každom pripojení. Tretie je trvalé, ale má vplyv na zobrazenie pre používateľa a vyžaduje prácu na nastavenie vzhľadu plochy do pôvodného stavu.

## 1. Zmeniť kvalitu zobrazovania cez vrchné menu Teamviewera pri pripojení.

*View -> Quality -> Optimize speed.* 

Tento spôsob nepomôže vždy, tak prejdite na druhé riešenie.

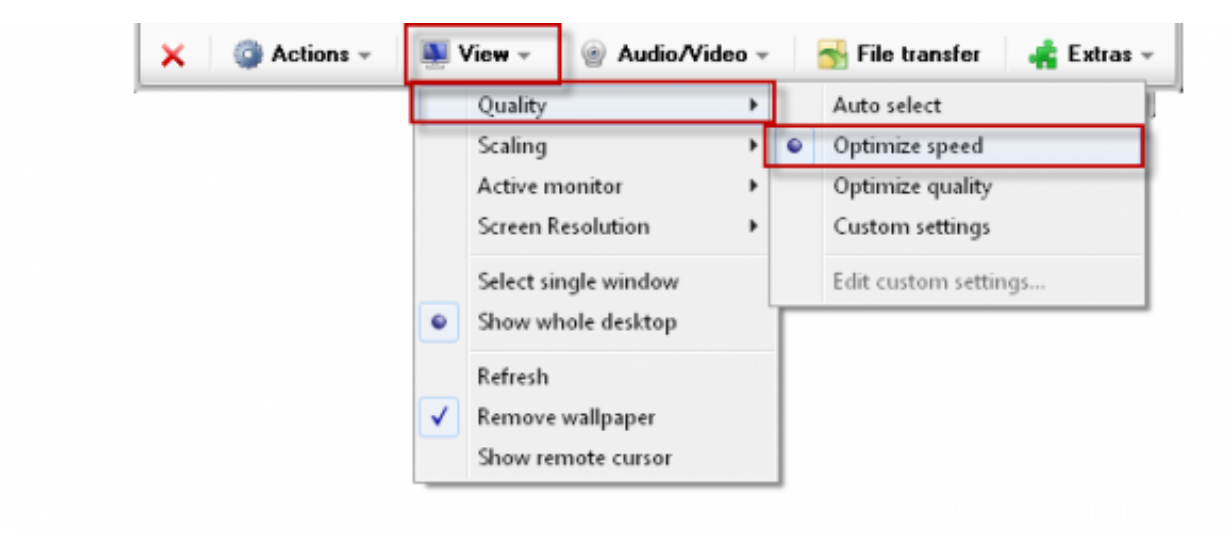

Obrázok: 1. možný spôsob opravy zobrazovania menu - zmena kvality zobrazenia na rýchle v TMV

## 2. Zmeniť spôsob zobrazovania cez vrchné menu Teamviewera pri pripojení

*View -> Quality -> Custom settings*, zaškrtnutie druhej položky *Improve Application compatibility* (reduces performance)

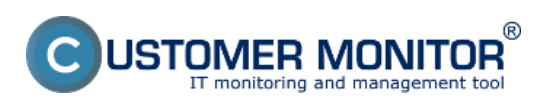

| _verejnene na  | cascomer | 1 Ionicon  |
|----------------|----------|------------|
| (https://www.c | ustomerm | onitor.sk) |

| Custom Settings                                         |     |                    | ×               |  |  |
|---------------------------------------------------------|-----|--------------------|-----------------|--|--|
| Colors:                                                 | 0   | ,<br>LI:- <b>L</b> |                 |  |  |
| Grayscale                                               | 256 | High               | True color      |  |  |
| Quality:                                                |     |                    |                 |  |  |
| Highest spe                                             | ed  |                    | Highest quality |  |  |
| Improve application compatibility (reduces performance) |     |                    |                 |  |  |
| 🔽 Disable Aero Glas                                     | is  |                    |                 |  |  |
| Apply                                                   |     | ок [               | Cancel          |  |  |

# 3. Zmeniť nastavenie v operačnom systéme

Vlastnosti počítača (Rozšírené systémové nastavenia -> záložka Spresnenie -> Výkon (nastavenie), prepnutie v prvej záložky Vizuálne efekty na hodnotu Nastaviť s cieľom dosiahnutia najlepšieho výkonu.

Poznámka : Toto prestavenie zmení vzhľad plochy počítača na trvalo, ale je možné ju opäť dostaviť späť (menu sa obvykle aj po vrátení pozadia a vzhľadu tlačidiel zobrazuje v TMV session korektne).

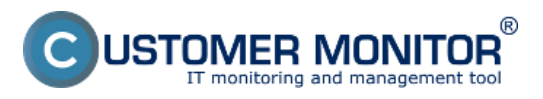

# Riešenia k najbežnejším problémom

Zverejnené na Customer Monitor (https://www.customermonitor.sk)

| 🔿 🖓 « Všetky položky ov                             | rládacieho panela ► Systém                               | 👻 🍕 🛛 Prehladi                                         | avat: Ovládaci panel                                                                                                    |  |
|-----------------------------------------------------|----------------------------------------------------------|--------------------------------------------------------|----------------------------------------------------------------------------------------------------|--|
| Ovládací panel – domovská<br>stránka                | Zobraziť základné infor<br>Vlastnosti systému            | rmácie o počítači                                      |                                                                                                    |  |
| Správca zariadení Nastavenie vzdialeného            | Ochrana systému                                          | Vzdialené použitie                                     | Výkon – možnosti                                                                                                    |  |
| prístupu<br>Ochrana systému<br>Positirené sustémoué | Nazov pocitaca<br>Na vykonanie väčšiny z týchto<br>Vikon | zmien treba byť prihlásený ako správca.                | Vizuálne efekty Spresnenie Zabránenie spusteniu údajov<br>Vyberte nastavenie, ktoré chcete používať pre vzhľad a výkon                                                                                                    |  |
| nastavenia                                          | Vizuálne efekty, plánovanie pr<br>pamäř                  | ocesora, používanie pamiäte a virtuálna<br>Nastaverie) | systému Windows na tomto počitači.<br><u>Nechať systém Windows zvoliť najlepšiu možnosť pre počitač</u><br><u>Nastaviť s cieľom dosiahnutia najlepšieho vzhľadu</u>                                                                               |  |
|                                                     | Používateľské profily<br>Nastavenie pracovnej plochy     | súvisiace s prihlásením<br>Nastavenie                  | Nastaviť s cieľom dosiahnuba najecšieho výkonu     Ulastné nastavenie:     Animácie na paneli úloh a v ponuke Štart     Animovať okná pri minimalizovaní a maximalizovaní     Animovať ovládacie prvky v oknách                                   |  |
| Spúšťanie a obnovovan<br>Spúšťanie systému, zlyň    |                                                          | yotému a informácie pre ladenie<br>Nastavenie,         | Phymulo vysúvať polia so zoznamom Používať tiene na označeniach ikon na pracovnej ploche Používať vizuálne štýly pre okná a tlačidlá Povoľť skladanie pracovnej plochy Pri otvorení vysúvať polia so zoznamom Pri presúvaní zobrazovať obsah okna |  |
|                                                     |                                                          | Premervné prostredia                                   | Układať minaturne ukłaży na paneli uloh     Vyhladzovať okraje zobrazovaného pisma     Vykresik', zoslabiť alebo vysuvúť zobrazované ponuky     Vykresik', zoslabiť alebo vysúvať názvy tlačidel     Zapniť priehľadné sklo                       |  |
| Pozrite tiež<br>Centrum akcii                       | Pracovná skupina:                                        | OK Zušk Poušk<br>WORKGROUP                             | Zapnúť rozhvanie Aero Peek.<br>Zobraziť miniatúry namiesto ikon<br>Zobrazoveť priesvitný obdĺžnik výberu                                                                                                    |  |
| Windows Update<br>Informácie o výkone a nástroje    | Aktivácia systému Windows –<br>Systém Windows je aktivo  | vaný                                                   | OK Zrušiť Poušť                                                                                                    |  |

Obrázok: 3. možný spôsob opravy zobrazovania menu - zmenou nastavenia vo Vlastnostiach operačného systému

Obrázky:

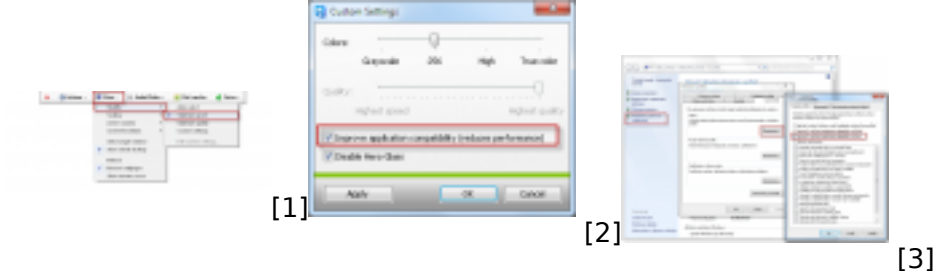

#### Odkazy

[1] https://www.customermonitor.sk/sites/default/files/Teamviewer\_riesenie\_nezobrazujuceho\_sa\_me nu\_Optimize\_quality\_0.png

[2] https://www.customermonitor.sk/sites/default/files/Teamviewer\_riesenie\_nezobrazujuceho\_sa\_me nu\_Custom\_settings\_01.png

[3] https://www.customermonitor.sk/sites/default/files/Teamviewer\_riesenie\_nezobrazujuceho\_sa\_me nu\_Cez%20zmenu\_v\_systemovych\_nastaveniach.png